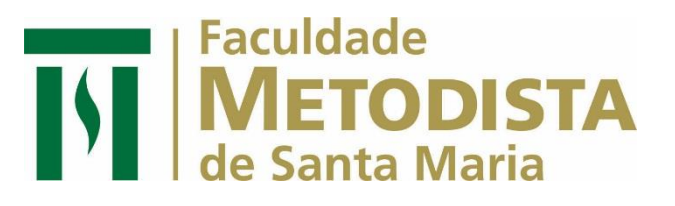

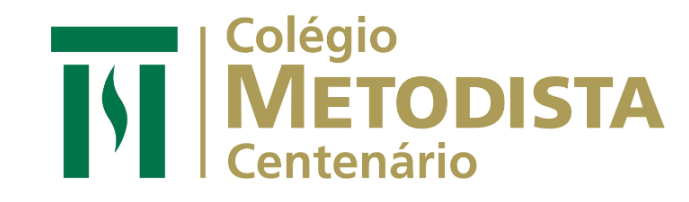

# PASSO A PASSO PARA IMPRIMIR NO TOTEM

### **1ª ETAPA:** como imprimir seus documentos

- Acesse qualquer computador dos laboratórios, faça login com seu usuário
  SIGA e seu CPF como senha, observando a tela com as instruções de acesso do computador ao ligá-lo;
- Ao imprimir algum documento (Ctrl+P), verifique se a impressora selecionada é a FAMES-ACAD e clique em "IMPRIMIR".

| ¢            |                                        |
|--------------|----------------------------------------|
| Informações  | Imprimir                               |
| Novo         | Cópias: 1                              |
| Abrir        | 2<br>1                                 |
| Salvar       | Imprimir                               |
| Salvar como  | Impressora <sup>©</sup>                |
| Imprimir     | FAMES-ACAD em 10.201.13.53<br>Pronto 1 |
| Compartilhar | Propriedades de Impressora             |
| Exportar     | Configurações                          |
| Fechar       | Tudo                                   |

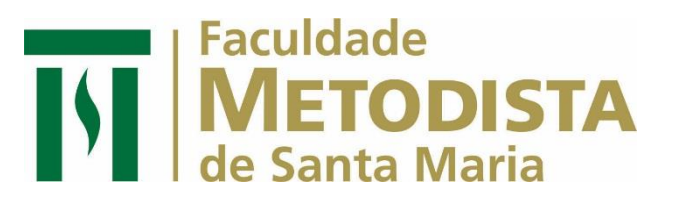

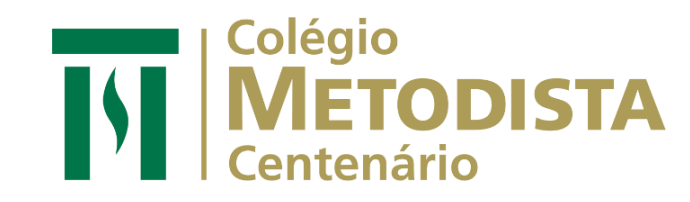

## 2ª ETAPA: como inserir créditos no Totem Smartline

**1.** Se já possui **créditos**, pule para a **3ª ETAPA**.

**2.** Se possui o **cartão de acesso**, aproxime-o na área indicada em vermelho com o símbolo de Wireless sabaixo da tela do Totem.

**3.** Se ainda não possui, toque na área indicada conforme abaixo;

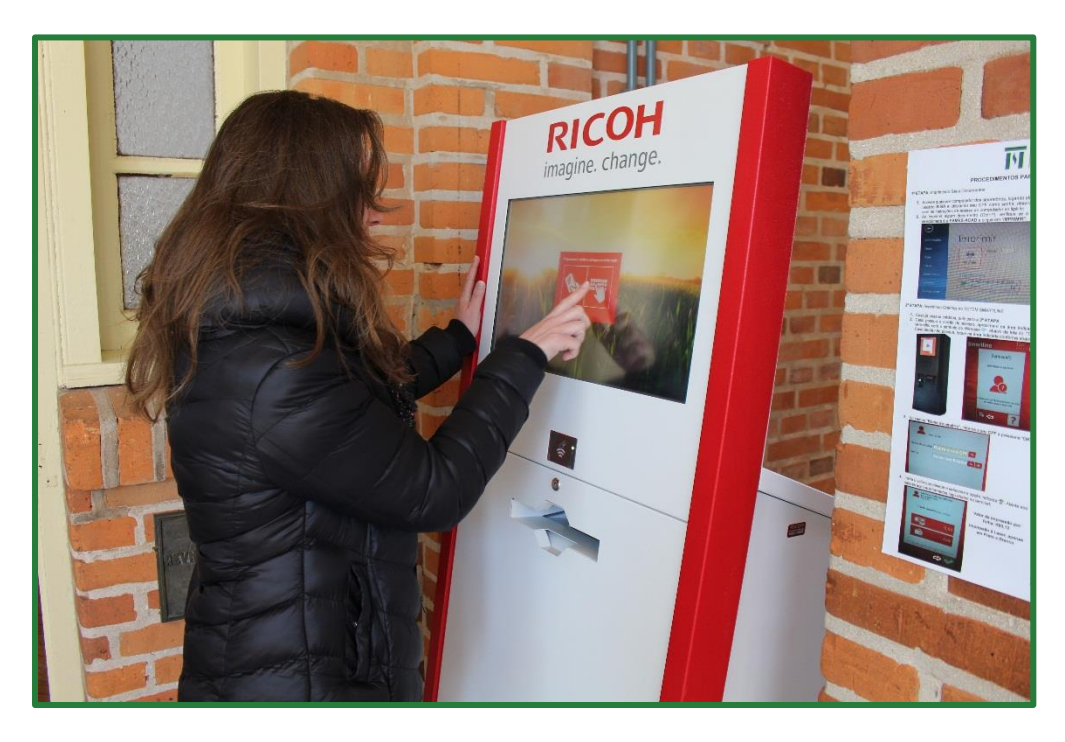

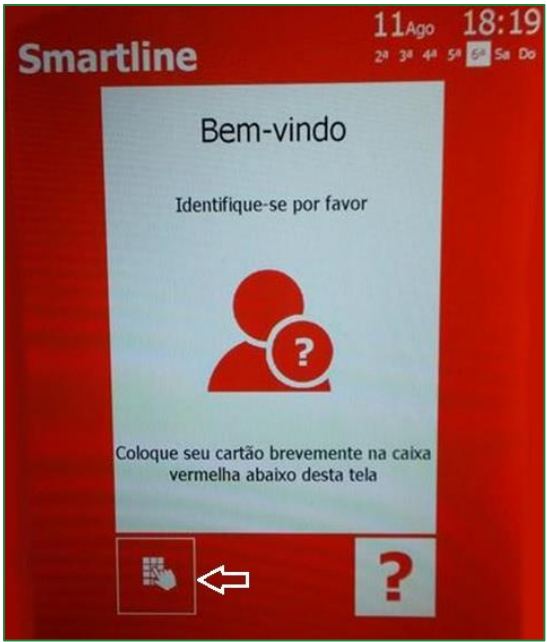

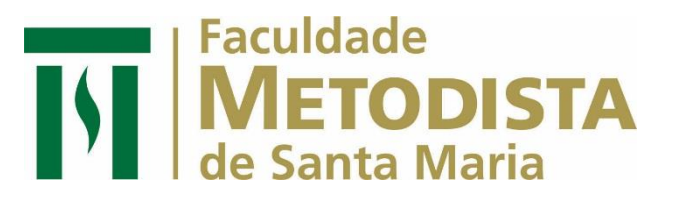

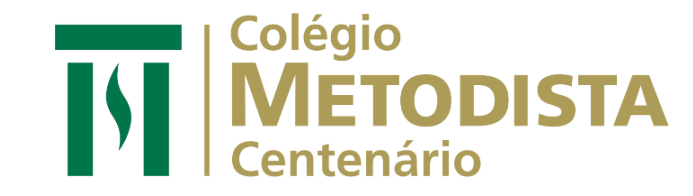

### 3ª ETAPA: como retirar sua impressão no Totem

**4.** No campo **"Nome de usuário"**, informe o seu **CPF** e pressione **"ok"**;

| Bem-vindo       |                      |
|-----------------|----------------------|
| Nome de usuário | Digite o seu CPF 📕   |
| Senha           | Deixar em branco 隊 🥑 |
|                 |                      |
|                 |                      |

5. Insira o valor que deseja e clique em "confirmar".

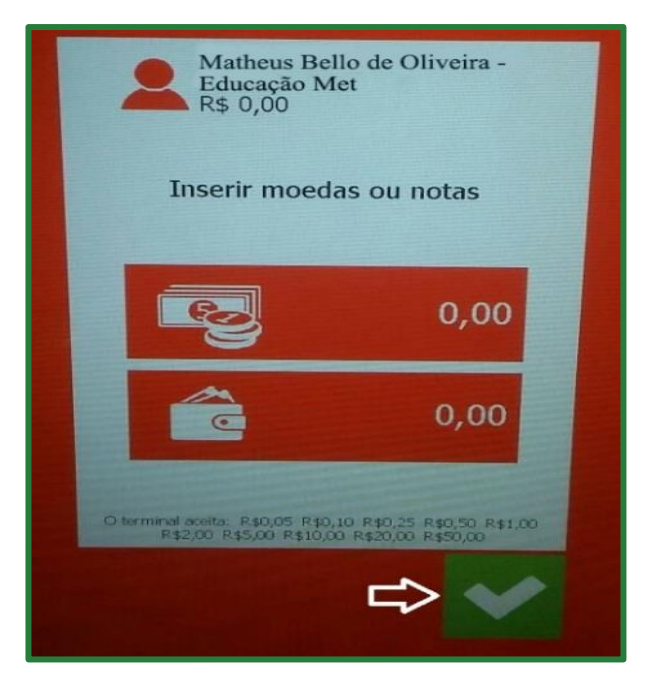

\*Observe os valores aceitos informados logo abaixo no terminal;

### Faculdade METODISTA de Santa Maria

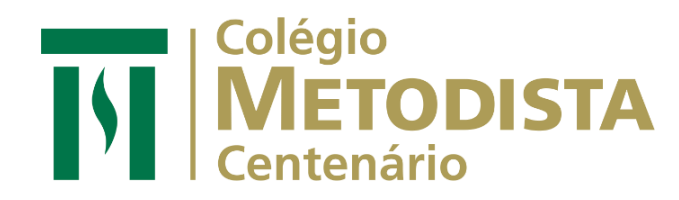

 Se possui o cartão de acesso, aproxime-o na área indicada com o símbolo de Wireless abaixo da tela do TOTEM. Caso não tenha cartão, toque na área da tela indicada conforme abaixo:

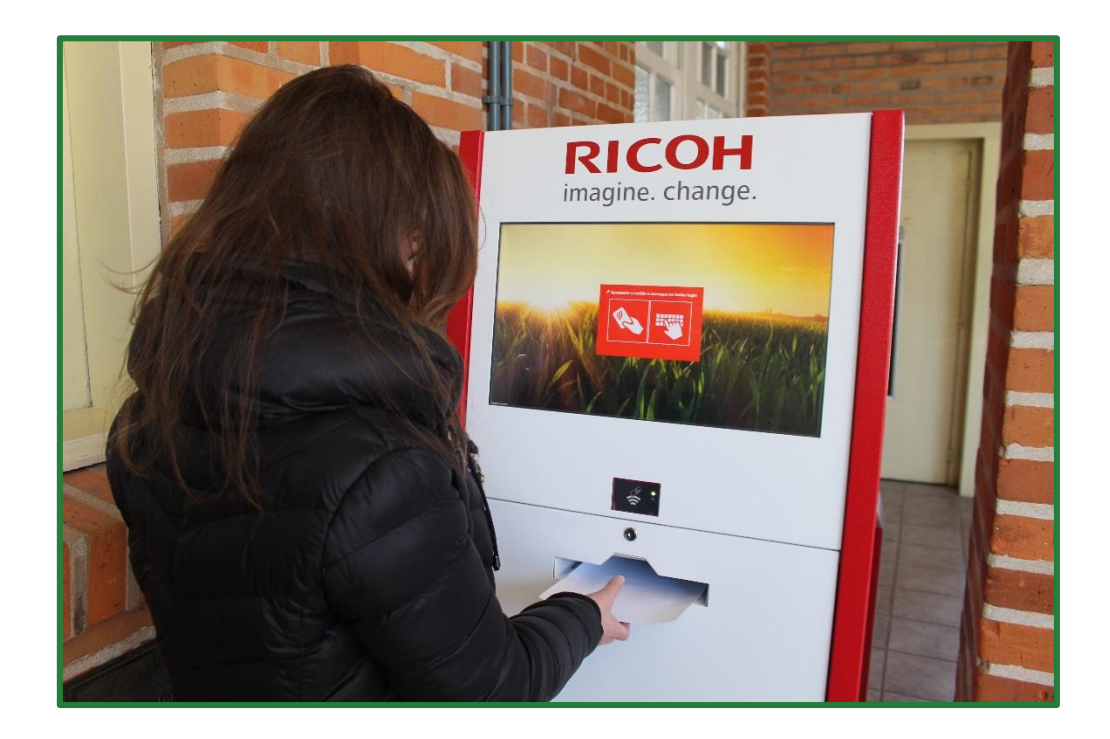

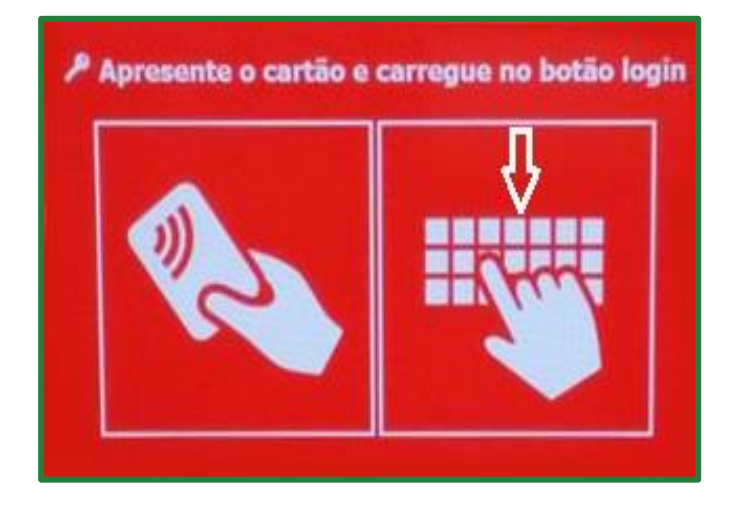

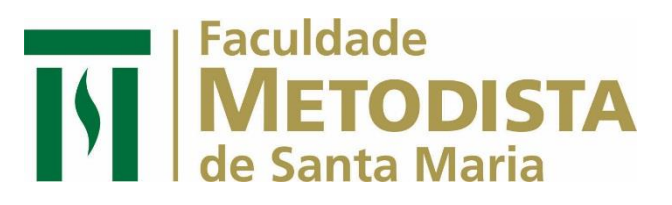

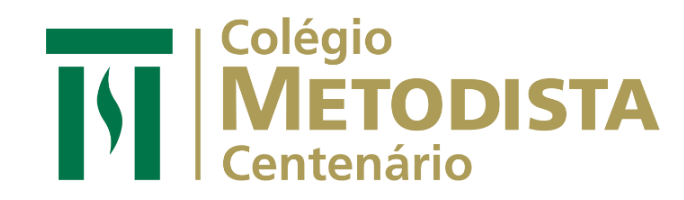

**2.** No campo "MeuNomedeutilizador", digite seu CPF e clique em confirmar

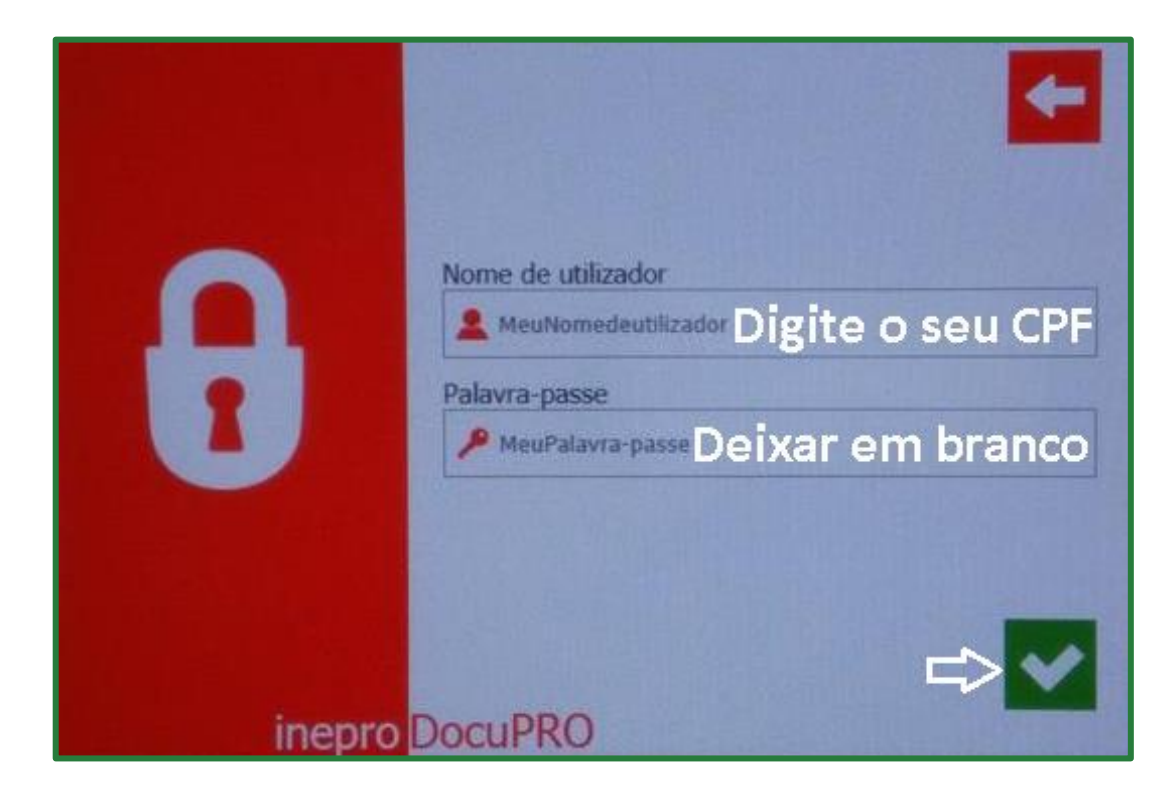

**3.** Verifique o documento encaminhado para impressão. Se estiver tudo certo, toque no símbolo de impressora para iniciar a impressão do seu documento (como indicado pela seta na imagem abaixo).

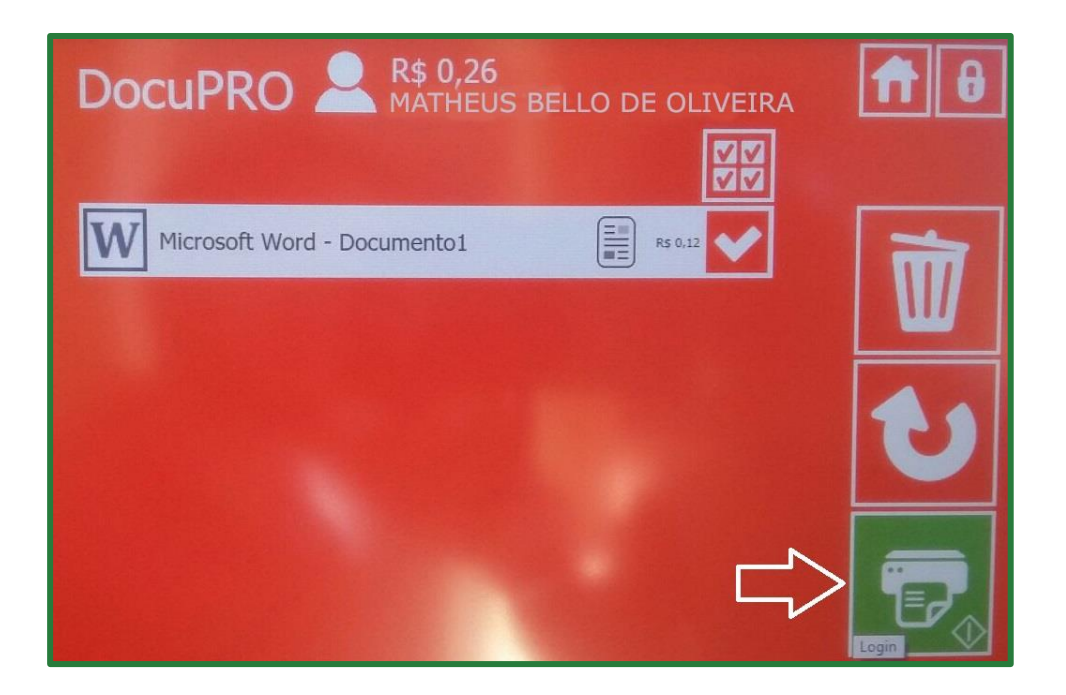

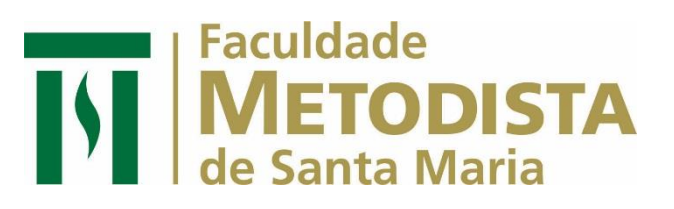

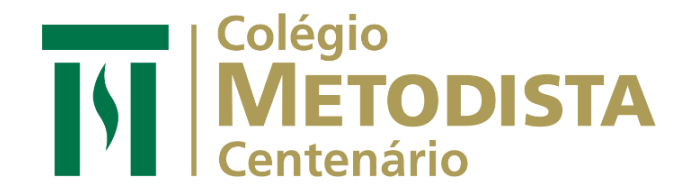

- 4. Aguarde o término da impressão
- **5.** Caso queira remover algum documento enviado por engano, selecione o documento e toque no ícone da lixeira.
- 6. Se algum documento não tenha sito exibido na tela do Totem, toque no ícone "atualizar" .

Se tiver dificuldades, chame um dos monitores/estagiários disponíveis ou envie um e-mail informando o problema para: dti.fames@fames.metodista.br